# Kensington®

## VeriMark<sup>™</sup> Guard Setup Guide

Kensington takes pride in making our comprehensive installation guides easy to follow with simple illustrations and step-by-step instructions. This guide will walk you through setup and help you get to know your VeriMark™ Guard.

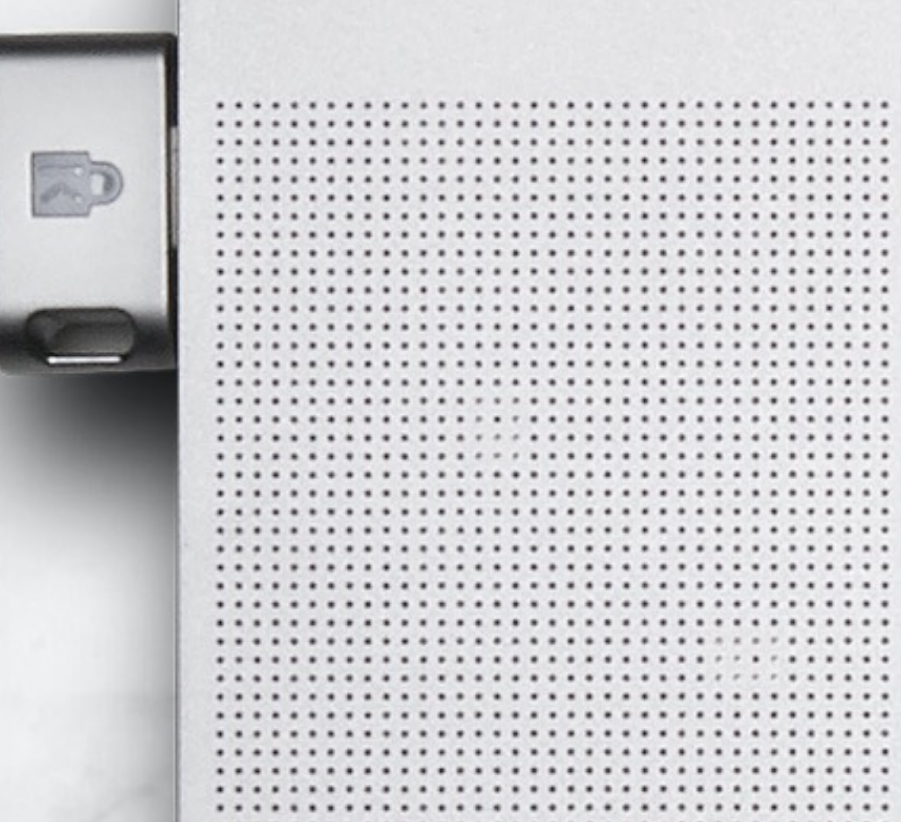

.....

. . . . . .

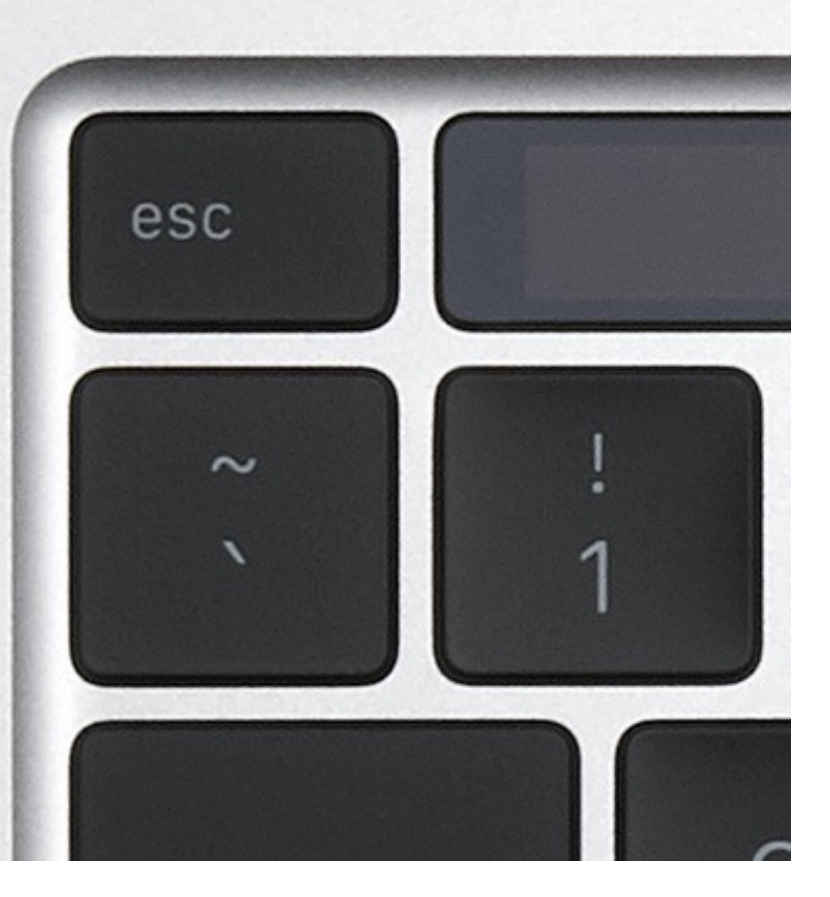

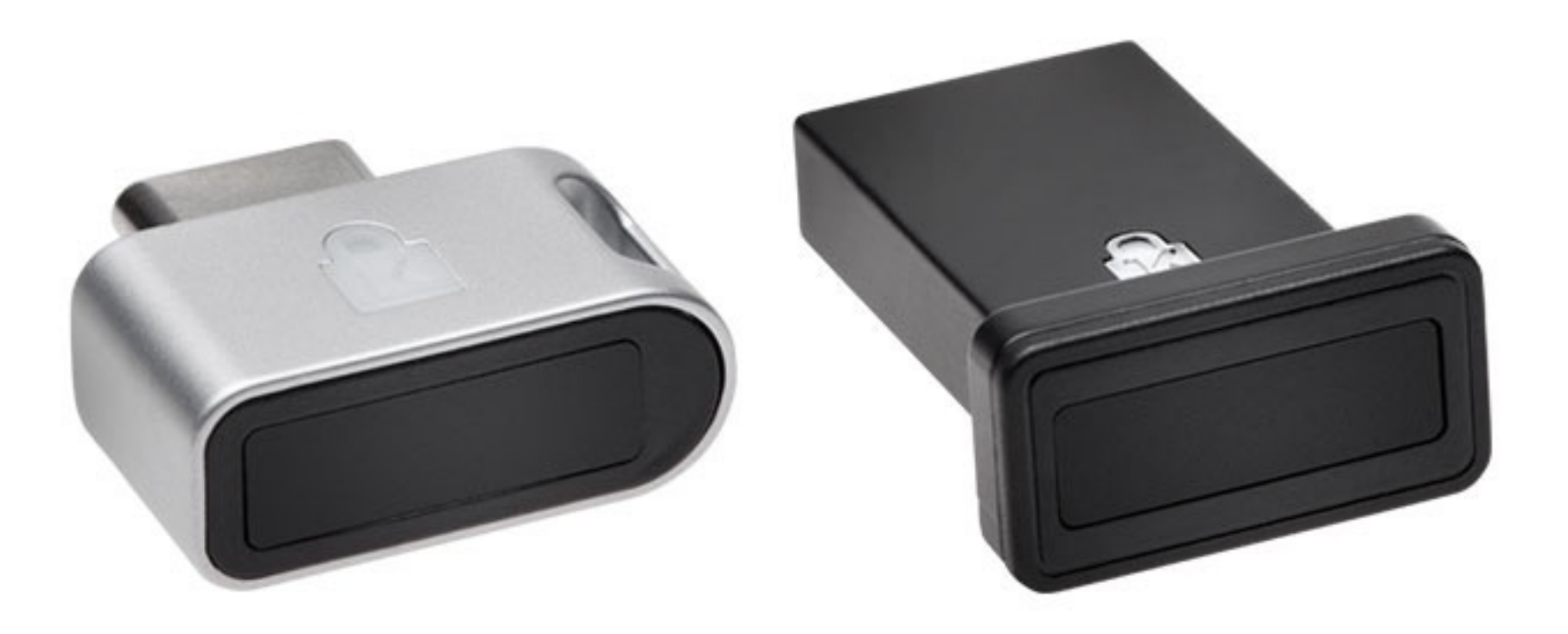

Please update operating system (Windows 10, Chrome OS and macOS) before setting up Verimark<sup>™</sup>. If using an online service for WebAuthn make sure you use the latest browser version for (Edge, Chrome, Safari and Firefox.)

### VeriMark<sup>™</sup> Guard Twitter Setup Guide for Windows

1. In the side menu, click **More**, then click **Settings and privacy** 

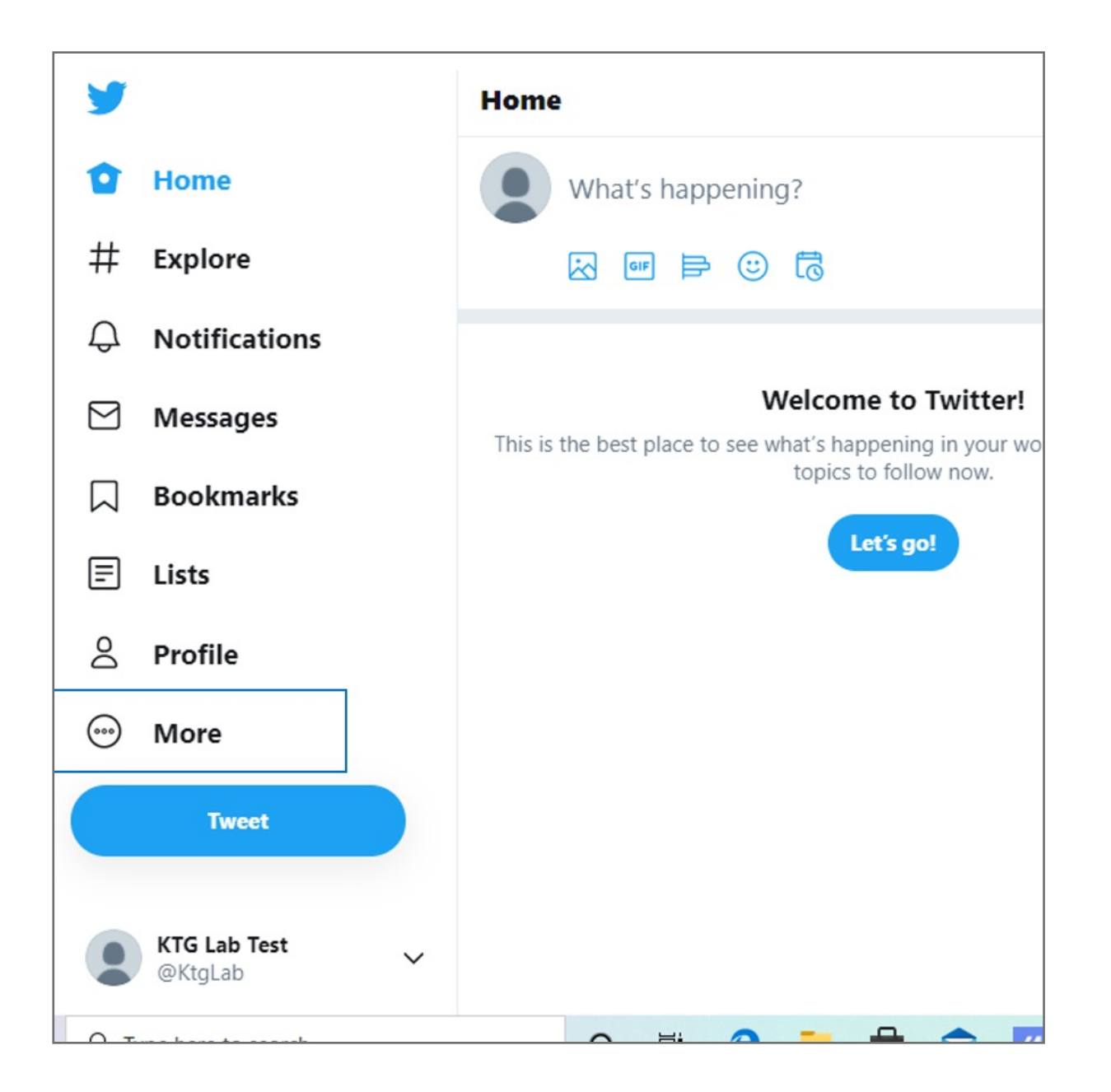

#### 2. Click on your <u>Account</u> settings and click **Security**

| Account                            |   |
|------------------------------------|---|
| Login and security                 |   |
| Username<br>@KtgLab                | > |
| Phone                              | > |
| Email<br>kensington.fido@gmail.com | > |
| Password                           | > |
| Security                           | > |

#### 3. Tap Two-factor authentication

- 4. There are three methods to choose from: Text message, Authentication app, or Security key.
  - 5. To get started, you will first need to turn on either the Text message or Authentication app two-factor authentication method.

| <ul> <li>Two-factor authentication</li> </ul>                                                                                                    |
|----------------------------------------------------------------------------------------------------|
| Two-factor authentication                                                                                                    |
| Text message                                                                                                    |
| Use your mobile phone to receive a text message with an authentication code to enter when you log in to Twitter.                                                                                                    |
| Authentication app                                                                                                    |
| Use a mobile authentication app to get a verification code to enter every time you log in to Twitter.                                                                                                    |
| Security key                                                                                                    |
| Use a physical security key that inserts into your computer or syncs to your mobile device when you log in to twitter.com using a supported web browser. Currently, you can't use a security key to log in to the Twitter app. Learn more |

#### 6. Click Security key

- 7. Read the overview, then click **Start**
- **8.** Insert your VeriMark<sup>™</sup> security key to your computer's USB port and touch it.

| ×         |                                                            |          |
|-----------|------------------------------------------------------------|----------|
| Add t     | he security key to your Twitter account                    |          |
| Insert ti | Windows Security                                           | × device |
| OVELDI    | Security key setup                                         |          |
|           | Set up your security key to sign in to twitter.com as 1305 |          |
|           | This request comes from Chrome, published by Google LLC.   |          |
|           | OK Cancel                                                  |          |

**9.** Follow the on-screen instructions to finish setup.

| Windows S | ecurity          |                   | ×  |
|-----------|------------------|-------------------|----|
| Contin    | ue setup         |                   |    |
| Ple       | ase enter your   | security key PIN. |    |
| 8         | Security Key PIN |                   |    |
| -         | OK               | Concol            | e. |
|           | UK               | Cancel            |    |
|           |                  |                   |    |

| Windows Security | ×             |
|------------------|---------------|
| Continue setup   |               |
| Ê                | 3             |
| Touch your       | security key. |
|                  | Cancel        |

| ×                                                                                                 |
|---------------------------------------------------------------------------------------------------|
| ✓ You're all set                                                                                  |
| Now you can use the security key when you log in to twitter.com from a compatible web<br>browser. |
| Got ít                                                                                            |